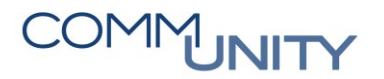

## **KURZANLEITUNG**

# Korrektur von Tilgung und Zinsen bei Darlehen

TIPP: Für weitere Informationen siehe Handbuch Mittelbindungen und Handbuch Sachkontenbuchung in der WebAcademy.

Wurden unterm Jahr die Tilgungen und Zinsen mit falschen Beträgen gebucht, bzw. wurden unterm Jahr nur Tilgungen bezahlt und die Aufstellung der Tilgung und Zinsen kommt erst am Jahresende, dann ist mit 31.12. eine Umbuchung zu machen.

# Korrektur in den Beträgen in der Mittelbindung

- 1. Transaktion Mittelbindung ändern (FMZ2) öffnen und die jeweilige Mittelbindung auswählen
- In der Mittelbindung ist die Erledigung bei der/den falsch gebuchten Positionszeile(n) zurückzunehmen (Doppelklick auf den Betrag der zu korrigierenden Positionszeile und Hakerl bei Erledigt rausnehmen) und der richtige Tilgungsbetrag und Zinsbetrag ist einzugeben bzw. ist eine neue Zeile mit den Zinsen anzulegen:

| <b>P</b>      | 👼 🔎 Mittelbindung ändern: Übersichtsbild |                    |                                                                                                    |               |       |       |         |          |        |        |             |          |           |   |
|---------------|------------------------------------------|--------------------|----------------------------------------------------------------------------------------------------|---------------|-------|-------|---------|----------|--------|--------|-------------|----------|-----------|---|
| Belegnummer   |                                          | 10000010 🔗 gebucht |                                                                                                    | Belegdatum    |       | R     |         |          |        |        |             |          |           |   |
| Belegart      |                                          | AD                 | Aufgenommene Darlehen                                                                                                    | Buchungsdatum | 1     |       | 1.1     |          |        |        |             |          |           |   |
| Buchungskreis |                                          | all states in      |                                                                                                    | Währung/Kurs  | E     | UR    |         |          |        |        |             |          |           |   |
| Belegtext     |                                          | instant S          | Contract of the local division of the local division of the local |               |       |       |         |          |        |        |             |          |           |   |
| Währung       |                                          | EUR                |                                                                                                    |               |       |       |         |          |        |        |             |          |           |   |
| Summe gesamt  |                                          |                    | 19.794,90                                                                                                    |               |       |       |         |          |        |        |             |          |           |   |
|               |                                          |                    |                                                                                                    |               |       |       |         |          |        |        |             |          |           |   |
| Bele          | egpositionen                             |                    |                                                                                                    |               |       |       |         |          |        |        |             |          |           |   |
| Ρ.            | . Betrag gesamt                          | Text               |                                                                                                    | Sach          | n Ko  | oste  | Auftrag | Finanzp  | Finan  | Fonds  | HH-Programm | Kreditor | Fällig am |   |
| 1             | 18.694,9                                 | 90 Tilgung         |                                                                                                    | 3410          | 00 84 | 10000 |         | 1.341000 | 840000 | 840000 |             | 1000     | 1.1.1.1.1 | ^ |
| 2             | 1.100,0                                  | 00 Zinsen          |                                                                                                    | 6500          | 00 84 | 0000  |         | 1.650000 | 840000 | 840000 |             | 10000    | 1.4.89    | ~ |
|               |                                          |                    |                                                                                                    |               |       |       |         |          |        |        |             |          |           |   |
|               |                                          |                    |                                                                                                    |               |       |       |         |          |        |        |             |          |           |   |

3. Anschließend ist die Mittelbindung zu **speichern** 🗔 :

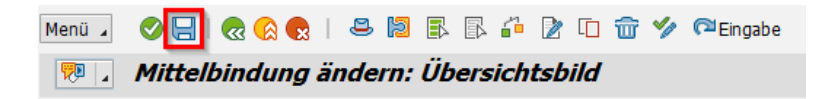

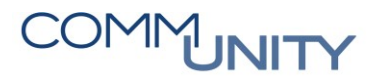

### Umbuchung der Differenzbeträge

- 4. Nun ist die Korrekturbuchung mit der Transaktion **Sachkontenbuchung (FB50)** durchzuführen:
  - a. Als Beleg- und Buchungsdatum ist der 31.12. einzugeben
  - b. WICHTIG: Belegart Umbuchung Ausgaben (UA)
  - c. Das Sachkonto bei dem sich die Ausgabe verringern soll ist im Haben einzugeben (Ausgabe Minus) – ACHTUNG: Fipos muss 1.\*\*\* sein! (nur mit Belegart UA möglich)
  - d. Das Sachkonto bei dem sich die Ausgabe erhöhen soll ist im Soll einzugeben
  - e. Der Differenzbetrag ist einzugeben
  - f. WICHTIG: Verweis auf die Mittelbindung (MVM) und den entsprechenden Belegpositionen und das Hakerl bei Erledigt setzen, ist zu setzen:

| Sachkontenbeleg erfassen: Buchungskreis 1001 |                                                                                       |      |  |  |  |  |  |  |  |  |  |  |
|----------------------------------------------|---------------------------------------------------------------------------------------|------|--|--|--|--|--|--|--|--|--|--|
| Grunddaten                                   | Detail                                                                                |      |  |  |  |  |  |  |  |  |  |  |
|                                              | Betragsinformation                                                                    |      |  |  |  |  |  |  |  |  |  |  |
| Belegdatum                                   | 31.12.20 Währung EUR Summe Sol                                                        |      |  |  |  |  |  |  |  |  |  |  |
| Buchungsdatum                                | 31.12.20 Periode 12 50,00 EUR                                                         |      |  |  |  |  |  |  |  |  |  |  |
| Referenz                                     |                                                                                       |      |  |  |  |  |  |  |  |  |  |  |
| Belegkopftext                                | Korrektur Tilgung Zinsen Summe Haben                                                  |      |  |  |  |  |  |  |  |  |  |  |
| Belegart                                     | UA Umbuchung Ausgaben 50,00 EUR                                                       |      |  |  |  |  |  |  |  |  |  |  |
| Übergreifd.Nr                                |                                                                                       |      |  |  |  |  |  |  |  |  |  |  |
| Buchungskreis                                |                                                                                       |      |  |  |  |  |  |  |  |  |  |  |
|                                              |                                                                                       |      |  |  |  |  |  |  |  |  |  |  |
|                                              |                                                                                       |      |  |  |  |  |  |  |  |  |  |  |
| 2 Positionen ( E                             | Erfassungsvariante : ZGEORG )                                                         |      |  |  |  |  |  |  |  |  |  |  |
| 🗟 S Sachko H                                 | Kurztext S/H Betrag S Text B Kostenstelle A F Fi Finanzpo Fonds Mittelvorm B.         | E Wi |  |  |  |  |  |  |  |  |  |  |
| ✓ 34_000 I                                   | Invest.dHaben 🛩 50,00 Korrektur Tilgung Zinsen 840000 841.341000 840000 100000010 1   | ✓ ^  |  |  |  |  |  |  |  |  |  |  |
| ✓ 650000 Z                                   | Zi. Finan Soll 👻 50,00 Korrektur Tilgung Zinsen 840000 84 1.650000 840000 100000010 2 | ✓    |  |  |  |  |  |  |  |  |  |  |
|                                              |                                                                                       |      |  |  |  |  |  |  |  |  |  |  |
|                                              |                                                                                       |      |  |  |  |  |  |  |  |  |  |  |

5. Durch Klick auf den Button **Buchen**  $\square$  wird die Sachkontenbuchung gebucht

## Kontrolle der Korrekturbuchung in der Mittelbindung

6. *Kontrolle* der Korrekturbuchung über die Transaktion **Mittelbindung ändern (FMZ2)** und Klick auf den Button **Übersicht** in der Menüleiste:

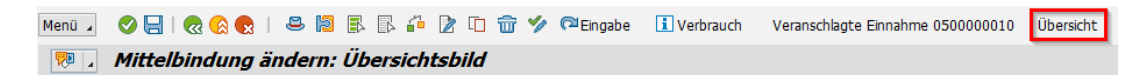